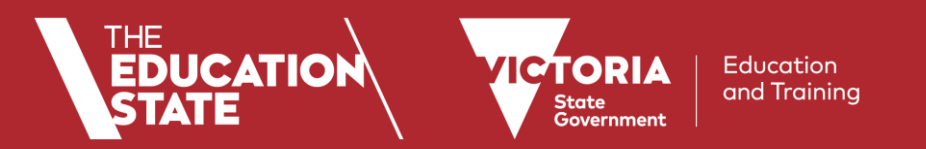

1

## Managing your identity for the first time - the 'First Use' process

# Welcome to My Account

Welcome to eduPass eduPass is your pass to the secure applications and online servi

It enables you to:

- set up and manage your secret questions and answers; and
- set up and manage your password

Continue

1. Access <u>https://edupassmyaccount.education.vic.gov.au</u> from your web browser and login with your EDU001 computer account

When accessing eduPass My Account for the first time you will need to register for self-service password reset (SSRP), accept the Department's Terms of Service for using its computing resources and change your password.

## 2. Click the Continue to begin 'first use' process

# **Register for Self Service Password Reset**

| The next step is to register for the Self-Service password reset process.                                                                                                    | 3. Click Register and follow the prompts to enter your current passwork                                                                                                    |
|----------------------------------------------------------------------------------------------------|----------------------------------------------------------------------------------------------------|
| This consists of 3 simple steps:<br>• Defining a PIN (a PIN is a 4-digit number that you choose)<br>• Defining answers to secret questions (choose a minimum of three)<br>• Changing your Password<br>Select the 'Register' button to continue.<br>Register | Password Registration: Password Registration: Your Current Password   If you ever forget your password, you can reset it yourself without calling your help desk. Enter your current password below, then click 'Next'. (logged in as: EDU001SIT\09078350)   Click 'Next' to begin the registration process. Password:   Next Next |
| Password Registration: Register Your Answers                                                                                                    |                                                                                                    |
| You are required to answer 3 question(s) to register.<br>Each answer must contain at least three characters, with no two answer<br>the same.                                                                                                    | 4. Answer three of the questions and click Next and then click Finish                                                                                                    |
| What is your mother's maiden name?                                                                                                    | Completed:<br>You are now registered for Self Service Password Reset. If you<br>are currently completing the first use process, please click<br>Finish to continue.                                                                                                    |
| what is your tayourite pet's name?                                                                                                    | Finish                                                                                                    |

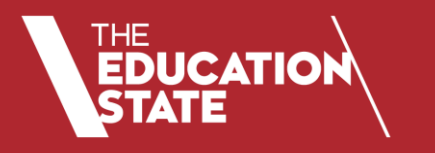

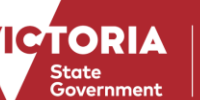

Education and Training

At least one lowercase letter

At least one uppercase letter

X At least one special character

At least one number

• 🗙 Length

# **Change My Password**

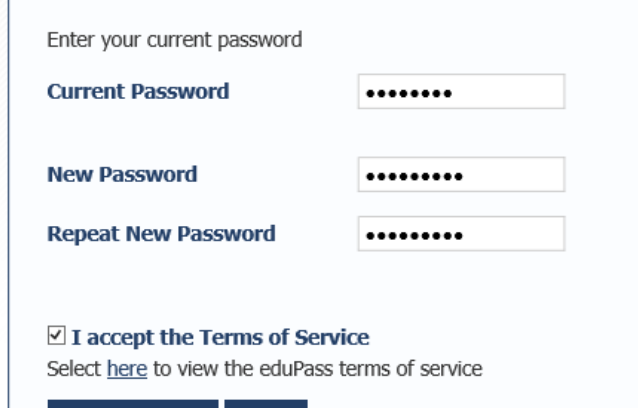

Change Password Cancel

# 5. Enter your existing and new password, accept Terms of Service and click Change Password

A password helper will guide you to select a password that meets the Department's password complexity requirements.

# Registration Successful

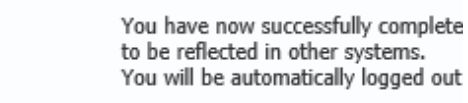

## Managing your identity after you've completed first use

#### Profile

#### Terms of Service

Self Service Registration – Update Your Secret Questions

Change Password

Sign out

# Welcome to My Account

Welcome to eduPass eduPass is your pass to the secure applications and onlin

It enables you to: - set up and manage your secret questions and answers - set up and manage your password

Continue

1. Access <u>https://edupassmyaccount.education.vic.gov.au</u> from your web browser and login with your EDU001 computer account

Now that you have completed first use you can:

- 1. View your profile for information about your identity
- 2. Re-register your secret questions and answers for self-service password reset
- 3. Change your password.